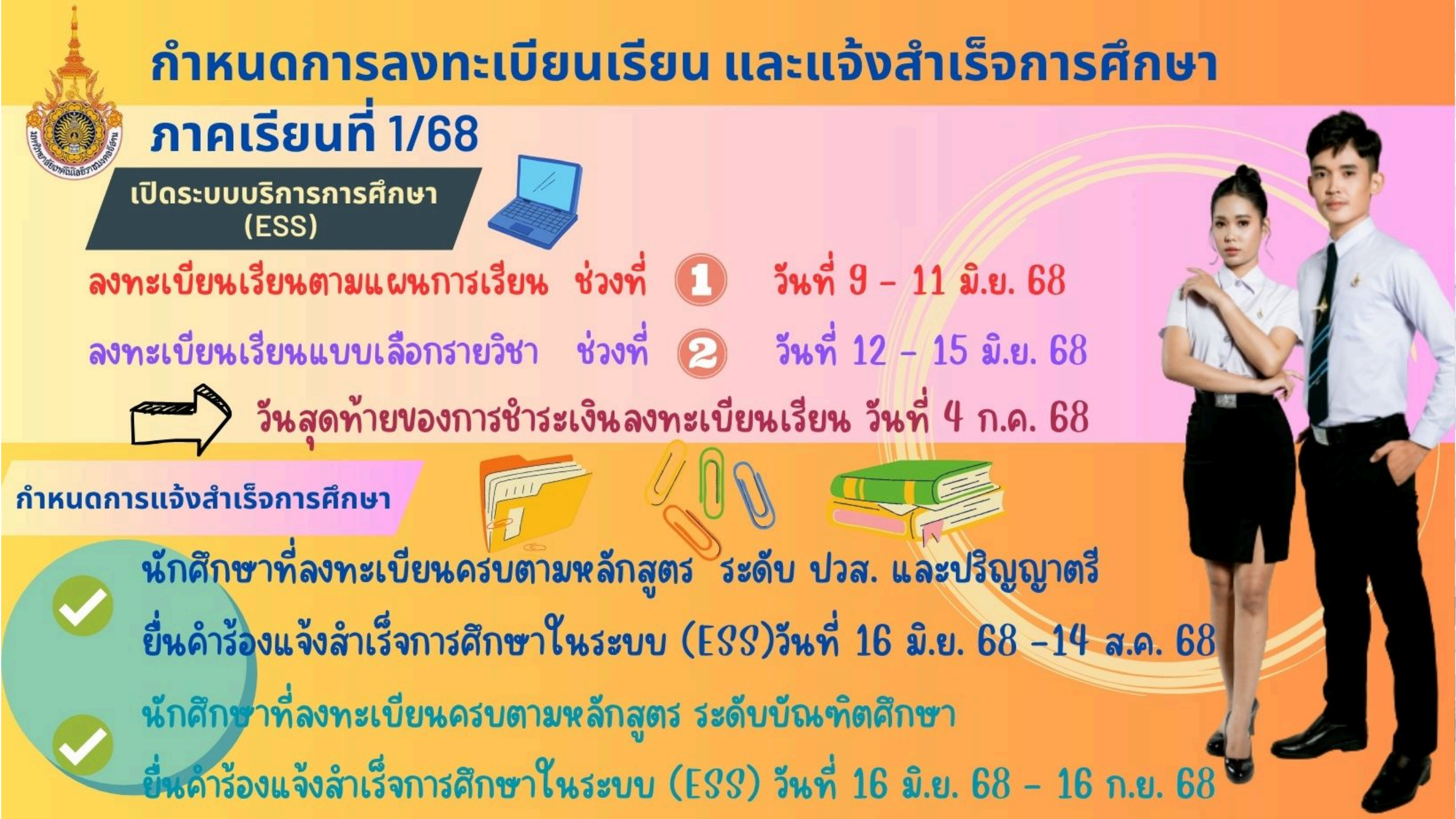

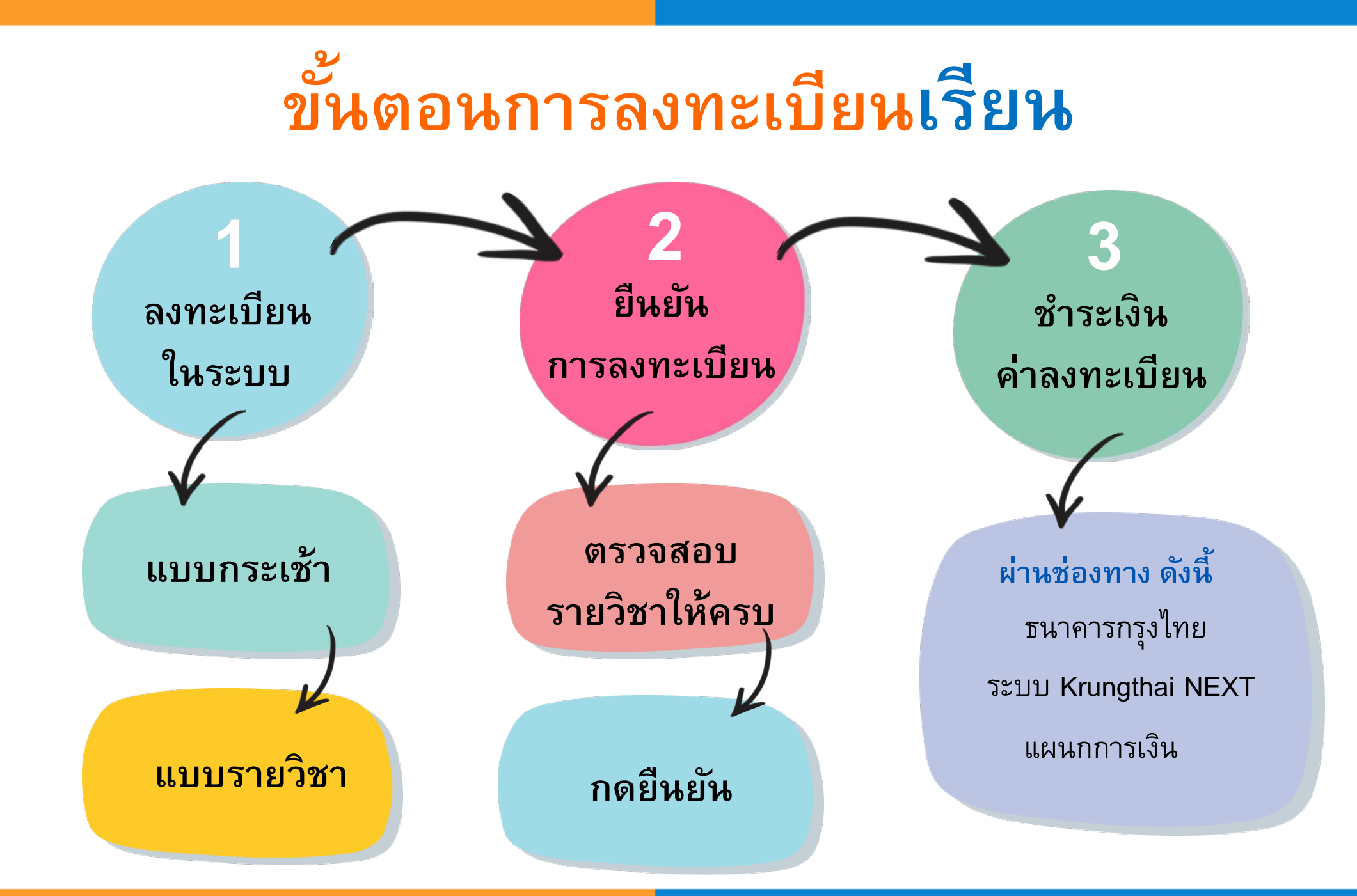

หน้า 2

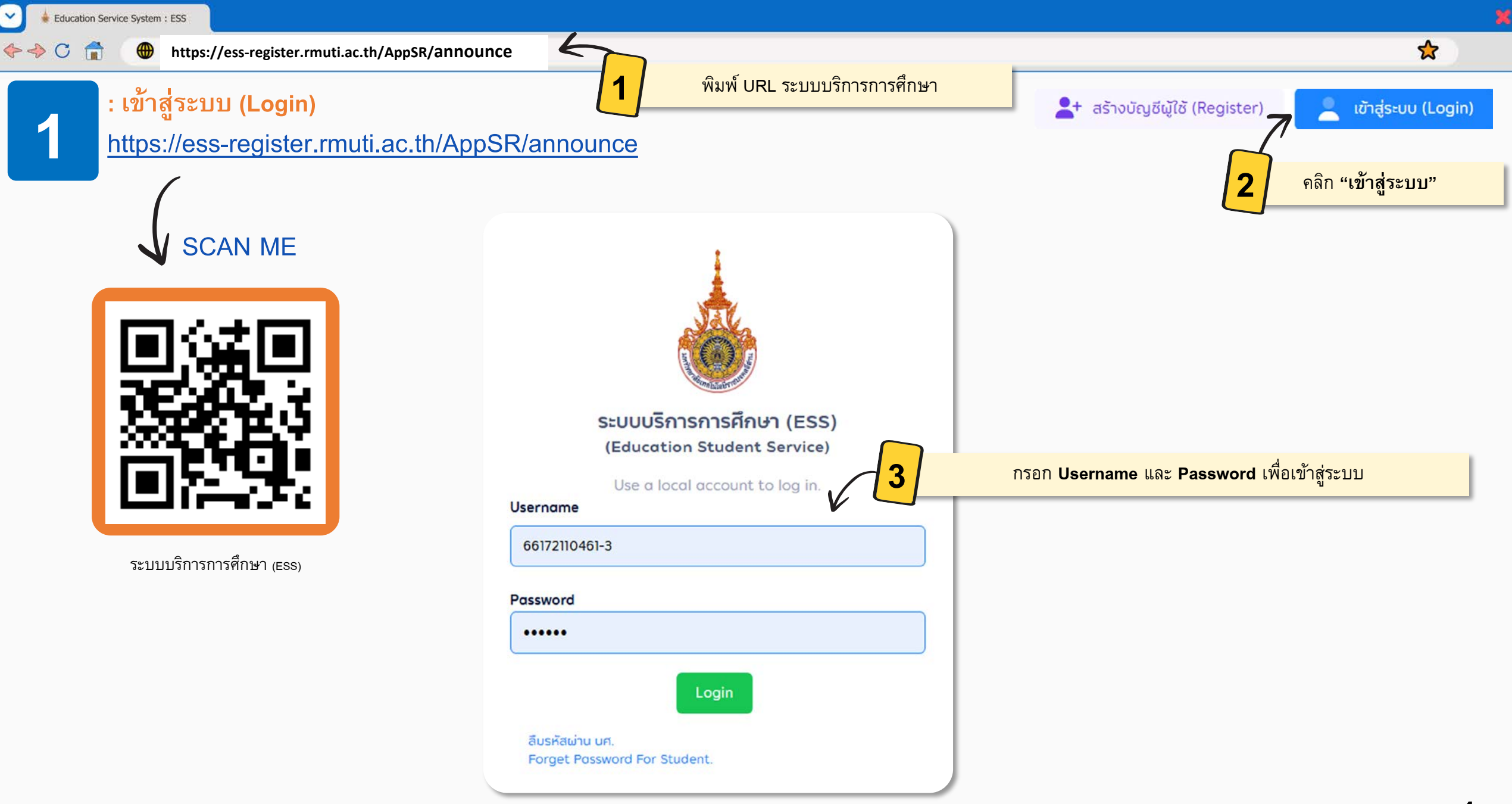

♦ ♦ C

2

☆

## : ดูรายวิชาที่เปิดสอน

🍧 บริการทั่วไป

< ปฏิทินการศึกษา

โปรแกรมวิชาที่เปิดสอน

- รายวิชาที่เปิดสอน
- สืบค้นตารางเรียนนักศึกษา

สืบค้นตารางสอนอาจารย์

| 2                |                                                                                        |                                                                            |                                            |                                                                             |                                                                                           |                                                                                                    | ค้นหารายวิชาที่ต้องการ                                                           |                                                          |           |                                                   |                                              |  |
|------------------|----------------------------------------------------------------------------------------|----------------------------------------------------------------------------|--------------------------------------------|-----------------------------------------------------------------------------|-------------------------------------------------------------------------------------------|----------------------------------------------------------------------------------------------------|----------------------------------------------------------------------------------|----------------------------------------------------------|-----------|---------------------------------------------------|----------------------------------------------|--|
| สิบค์            | ันรายวิชาทิเเ                                                                          | ไดสอน                                                                      |                                            |                                                                             |                                                                                           |                                                                                                    |                                                                                  |                                                          |           |                                                   |                                              |  |
|                  | ปี / ภาคก                                                                              | ารศึกษา : *                                                                | 2567                                       | ~ /                                                                         | / ภาคการศึกษาที 2                                                                         | ~                                                                                                    | ระดับก                                                                           | ารศึกษา : *                                              | ปริญญาตรี |                                                   |                                              |  |
|                  |                                                                                        | คณะ :                                                                      | 1500   คณะ                                 | บริหารธุรกิจ                                                                |                                                                                           | ~                                                                                                    | รหัสรายวิช                                                                       | า - ชื่อวิชา :                                           |           |                                                   |                                              |  |
|                  |                                                                                        |                                                                            |                                            |                                                                             |                                                                                           | 🔿 ต้แหว                                                                                                    |                                                                                  |                                                          |           |                                                   |                                              |  |
|                  |                                                                                        |                                                                            |                                            |                                                                             |                                                                                           |                                                                                                    |                                                                                  |                                                          |           |                                                   |                                              |  |
| ราย <del>เ</del> | าารรายวิชาที่                                                                          | ี่เปิดสอน                                                                  |                                            |                                                                             |                                                                                           |                                                                                                    |                                                                                  |                                                          |           |                                                   |                                              |  |
| แสดงา            | 10 🗸 รายก                                                                              | าร                                                                         |                                            |                                                                             |                                                                                           |                                                                                                    |                                                                                  |                                                          |           | คันหา:                                            |                                              |  |
|                  |                                                                                        |                                                                            |                                            |                                                                             |                                                                                           |                                                                                                    |                                                                                  |                                                          |           |                                                   |                                              |  |
|                  |                                                                                        |                                                                            |                                            |                                                                             |                                                                                           |                                                                                                    |                                                                                  |                                                          |           | จำนวนลง                                           | จำนวนรอ                                      |  |
| ຄຳດັບ            | รหัสวิชา                                                                               | ราย                                                                        | ⇒ิิฮา                                      | กลุ่มเรียน                                                                  | -<br>โปรแกรมที่เปิด                                                                       | 3 แสดงว่                                                                                                    | ข้อมูลรายวิชาท์                                                                  | ี่เปิดสอน                                                |           | จำนวนลง<br>ทะเบียน<br>(คน)                        | จำนวนรอ<br>อนุมัติ<br>(คน)                   |  |
| ີ<br>ລຳດັບ       | รหัสวิชา<br>00-000-                                                                    | ราย<br>คุณค่าของม                                                          | <b>วิชา</b><br>มุษย์ : ศิลป์               | กลุ่มเรียน                                                                  | <b>โปรแกรมที่เปิด</b><br>สาขาวิชา                                                         | 3 แสดงข์<br>อาจารย์ศริชัย โชติสรีเมธาบนท์ พุธ 07                                                                                                    | ข้อมูลรายวิชาท์<br>7:00-                                                         | 1เปิดสอน                                                 |           | จำนวนลง<br>ทะเบียน<br>(คน)                        | จำนวนรอ<br>อนุมัติ<br>(คน)                   |  |
| ຸ ສຳດັບ<br>1     | <b>รหัสวิชา</b><br>00-000-<br>022-001                                                  | ราย<br>คุณค่าของม<br>และศาสตร์ใน<br>ชีวิต (2560)                           | ว <b>ิชา</b><br>มุษย์ : ศิลป์<br>การดำเนิน | <b>กลุ่มเรียน</b><br>BC.66221(ร่วม<br>เรียน)                                | <b>โปรแกรมที่เปิด</b><br>สาขาวิชา<br>คอมพิวเตอร์ธุรกิจ<br>(ต่อเนื่อง)                     | <b>3</b> แสดงขั<br>อาจารย์ศิริชัย โชติสิริเมธานนท์ พุธ 07<br>11:00 ห้อง NV.103 อาคาร AIT (ศูนย์<br>ระเวียง)                                                             | ป้อมูลรายวิชาท์<br>7:00-<br>หนอง ร่วบเรีย                                        | ไปีดสอน<br>3 (3-0-<br>6)                                 | 30        | จำนวนลง<br>ทะเบียน<br>(คน)<br>2                   | <mark>ຈຳນວນຣອ</mark><br>ອນຸນັຕິ<br>(คน)<br>0 |  |
| ຸ<br>ສຳດັບ<br>1  | รหัสวิชา 00-000-<br>022-001                                                            | ราย<br>คุณค่าของม<br>และศาสตร์ใน<br>ชีวิต (2560)                           | <b>วิชา</b><br>มุษย์ : ศิลป์<br>การดำเนิน  | คลุ่มเรียน BC.66221(ร่วม<br>เรียน)                                          | <b>โปรแกรมที่เปิด</b><br>สาขาวิชา<br>คอมพิวเตอร์ธุรกิจ<br>(ต่อเนื่อง)                     | <b>3</b> แสดงขั้<br>อาจารย์ศริชัย โชติสิริเมธานนท์ พุธ 07<br>11:00 ห้อง NV.103 อาคาร AIT (ศูนย์<br>ระเวียง)                                                             | <mark>ป้อมูลรายวิชาท์</mark><br>7:00-<br>หนอง ร่วมเรีย                           | ไเปิดสอน<br>3 (3-0-<br>6)                                | 30        | จำนวนลง<br>ทะเบียน<br>(คน)<br>2                   | ຈຳນວບຣອ<br>ອບຸນັຕຼີ<br>(คน)<br>0             |  |
| ຄຳດັບ 1          | <ul> <li>кйа5гл</li> <li>00-000-<br/>022-001</li> <li>00-000-<br/>022-002</li> </ul>   | ราย<br>คุณค่าของมน<br>และศาสตร์ใน<br>ชีวิต (2560)<br>การพัฒนาบุเ<br>(2560) | ริชา ริชา มุษย์ : ศิลป์<br>การดำเนิน       | <mark>กลุ่มเรียน</mark><br>BC.66221(ร่วม<br>เรียบ)<br>CT.02 (ร่วม<br>เรียบ) | <b>โปรแกรมที่เปิด</b><br>สาขาวิชา<br>คอมพิวเตอร์ธุรกิจ<br>(ต่อเนื่อง)<br>สาขาวิชาการบัญชี | 3 แสดงข์<br>อาจารย์ศิริชัย โชติสิริเมธานนท์ พุธ 07<br>11:00 ห้อง NV.103 อาคาร AIT (ศูนย์<br>ระเวียง)<br>อาจารย์ศัลยา นารีจันทร์ อังคาร 13:00<br>15:00 ห้อง ห้อง 12303/2 | <mark>ป้อมูลรายวิชาท์</mark><br>7:00-<br>หนอง ร่วมเรีย<br><sup>0-</sup> ร่วมเรีย | <mark>1 เปิดสอน</mark><br>3 (3-0-<br>6)<br>3 (3-0-<br>6) | 30        | <del>จำนวนลง<br/>ทะเบียน<br/>(คน)</del><br>2<br>3 | <del>ຈຳນວບຣອ<br/>ອບຸນັຕັ<br/>(คน)</del><br>0 |  |
| ເຊິ່ງ            | <ul> <li>кйа́зо́и</li> <li>00-000-<br/>022-001</li> <li>00-000-<br/>022-002</li> </ul> | ราย<br>คุณค่าของมน<br>และศาสตร์ใน<br>ชีวิต (2560)<br>การพัฒนาบุ<br>(2560)  | ริชา ริชา มุษย์ : ศิลป์ การดำเนิน          | <mark>กลุ่มเรียน</mark><br>BC.66221(ร่วม<br>เรียน)<br>CT.02 (ร่วม<br>เรียน) | <b>โปรแกรมที่เปิด</b><br>สาขาวิชา<br>คอมพิวเตอร์ธุรกิจ<br>(ต่อเนื่อง)<br>สาขาวิชาการบัญชี | 3 แสดงข์<br>อาจารย์ศิริชัย โชติสิริเมธานนท์ พุธ 07<br>11:00 ห้อง NV.103 อาคาร AIT (ศูนย์<br>ระเวียง)<br>อาจารย์กัลยา นารีจันทร์ อังคาร 13:00<br>15:00 ห้อง ห้อง 12303/2 | <mark>ป้อมูลรายวิชาท์</mark><br>7:00-<br>หนอง ร่วมเรีย<br><sup>D-</sup> ร่วมเรีย | <mark>1 เปิดสอน</mark><br>3 (3-0-<br>6)<br>3 (3-0-<br>6) | 30        | จำนวนลง<br>ทะเบียน<br>(คน)<br>2<br>3              | <del>ຈຳນວບຣອ<br/>ອບຸນັຕັ</del><br>(คน)<br>0  |  |

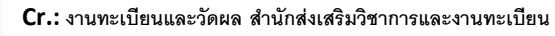

https://ess-register.rmuti.ac.th/AppSR/announce

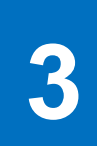

♦ ♦ C

#### : ดูแผนการเรียนประจำตัวนักศึกษา

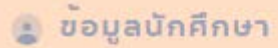

โครงสร้างหลักสูตร

<

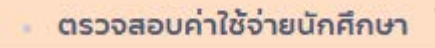

• แผนการเรียนประจำตัวนักศึกษา

นักศึกษาต้องเข้ามาดูและตรวจสอบแผนการเรียน ประจำตัวของนักศึกษา ก่อนการลงทะเบียนเรียนทุกครั้ง เพื่อจะได้ทราบว่านักศึกษาต้องลงทะเบียนเรียนรายวิชา ใดบ้าง

| ารเรียนประจำตัวนักศึกษา |                                                             |                                  |      |   |   |   |   |          |        |
|-------------------------|-------------------------------------------------------------|----------------------------------|------|---|---|---|---|----------|--------|
| รายละเอียด              | แผนการเรียน                                                 |                                  |      |   |   |   |   |          |        |
| <b>/ក់ 1</b>            | ปีที่ 3 ปีที่ 4 รายวิชายกเว้น                               |                                  |      |   |   |   |   |          |        |
| าาคการศึกษ              | กที่ 1                                                      |                                  |      |   |   |   |   |          |        |
| ประเภท                  | รหัส - ชื่อรายวิชา                                          | ดูแผนการเรียนประจำตัวของนักศึกษา |      |   |   |   |   | ປភ្ជាប់ต | นอกเวล |
| ระบุวิชา                | [00-000-011-001] พลวัตทางสังคมกับการดำรงชีวิตอย่างมีความสุข |                                  | 2560 | 3 | 0 | 3 | 3 | 0        | 6      |
| ระบุวิชา                | [00-000-031-101] ภาษาอังกฤษเพื่อพัฒนาทักษะการเรียน          |                                  | 2560 | 3 | 0 | 3 | 3 | 0        | 6      |
| ระบุวิชา                | [00-000-032-101] ภาษาไทยเพื่อการสื่อสาร                     |                                  | 2560 | 3 | 0 | 3 | 3 | 0        | 6      |
| ระบุวิชา                | [02-005-011-109] แคลคูลัส 1 สำหรับวิศวกร                    |                                  | 2563 | 3 | 0 | 3 | 3 | 0        | 6      |
| ระบุวิชา                | [02-005-020-105] เคบีพื้นฐาน                                |                                  | 2563 | 3 | 0 | 3 | 3 | 0        | 6      |
| ระบุวิชา                | [02-005-020-106] ปฏิบัติการเคมีพื้นฐาน                      |                                  | 2563 | 0 | 1 | 1 | 0 | 1        | 1      |
| ระบุวิชา                | [02-005-030-101] ฟิสิกส์ 1                                  |                                  | 2563 | 3 | 0 | 3 | 3 | 0        | 6      |
| ระบุวิชา                | [02-005-030-102] ปฏิบัติการฟิสิกส์ 1                        |                                  | 2563 | 0 | 1 | 1 | 0 | 1        | 1      |

## คำอธิบาย

# การลงทะเบียนเรียน (แบบกระเช้า)

หมายถึง การลงทะเบียนเรียนแบบ<u>ตามแผนการเรียนของนักศึกษา</u>หากลงทะเบียนเรียนตามระยะเวลาที่กำหนดในปฏิทิน นักศึกษาจะมีสิทธิ์ตามที่นั่งในกระเช้าทุกรายวิชา

# การลงทะเบียนเรียน <mark>(แบบรายวิชา)</mark>

หมายถึง การลงทะเบียนเรียนของนักศึกษาที่<mark>ลงทะเบียนเกินแผนการเรียน</mark> ต้องการเลือกรายวิชาที่ลงทะเบียน โดยมีข้อเสียคือ ที่นั่งอาจเต็ม ต้องทำคำร้องขอเพิ่มที่นั่ง

# การลงทะเบียนเรียน (เพิ่มรายวิชา)

ดำเนินการภายใน 2 สัปดาห์แรกของภาคการศึกษาปกติ หรือสัปดาห์แรกของภาคการศึกษาฤดูร้อน โดยต้องได้รับความเห็นชอบ จากอาจารย์ที่ปรึกษา (อนุมัติรายการ)

# การลงทะเบียนเรียน <mark>(ถอนรายวิชา)</mark>

ดำเนินการภายใน 10 สัปดาห์แรกของภาคการศึกษาปกติ หรือภายใน 3 สัปดาห์แรกของภาคการศึกษาฤดูร้อน โดยต้องได้รับ ความเห็นชอบจากอาจารย์ที่ปรึกษา (อนุมัติรายการ) C

https://ess-register.rmuti.ac.th/AppSR/announce

## 3

☆

#### : ลงทะเบียนเรียน (แบบกระเช้า)

🛱 ลงทะเบียนเรียน

- ลงทะเบียนเรียน
- เพิ่มรายวิชา
- ลด/ถอนรายวิชา
- แก้ไข/ตรวจสอบใบลงทะเบียน
- สรุปผลการลงทะเบียน
- ย้ายกลุ่มเรียน
- รายวิชาปรับพื้นฐาน
- ใบแจ้งชำระเงิน/ค่าใช้จ่าย
- ตารางเรียนตามแผนการเรียน
- พิมพ์ตารางเรียน ประจำตัวนักศึกษา
- พิมพ์ตารางสอบ สำหรับนักศึกษา

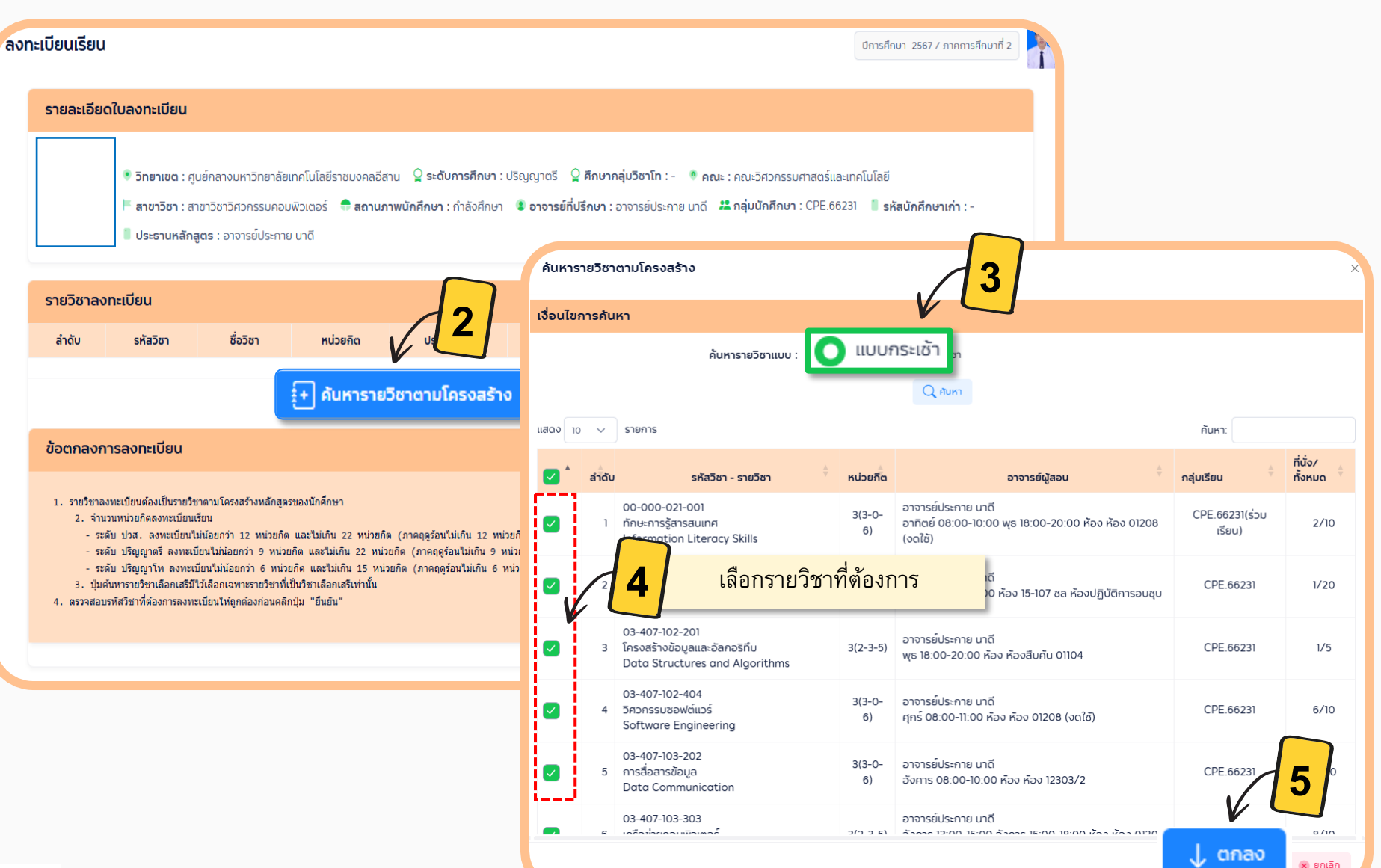

2

https://ess-register.rmuti.ac.th/AppSR/announce

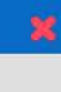

☆

### <mark>์ ยืนยัน การลงทะเบียนเรียน (แบบกระเช้า)</mark>

5

\$->

C

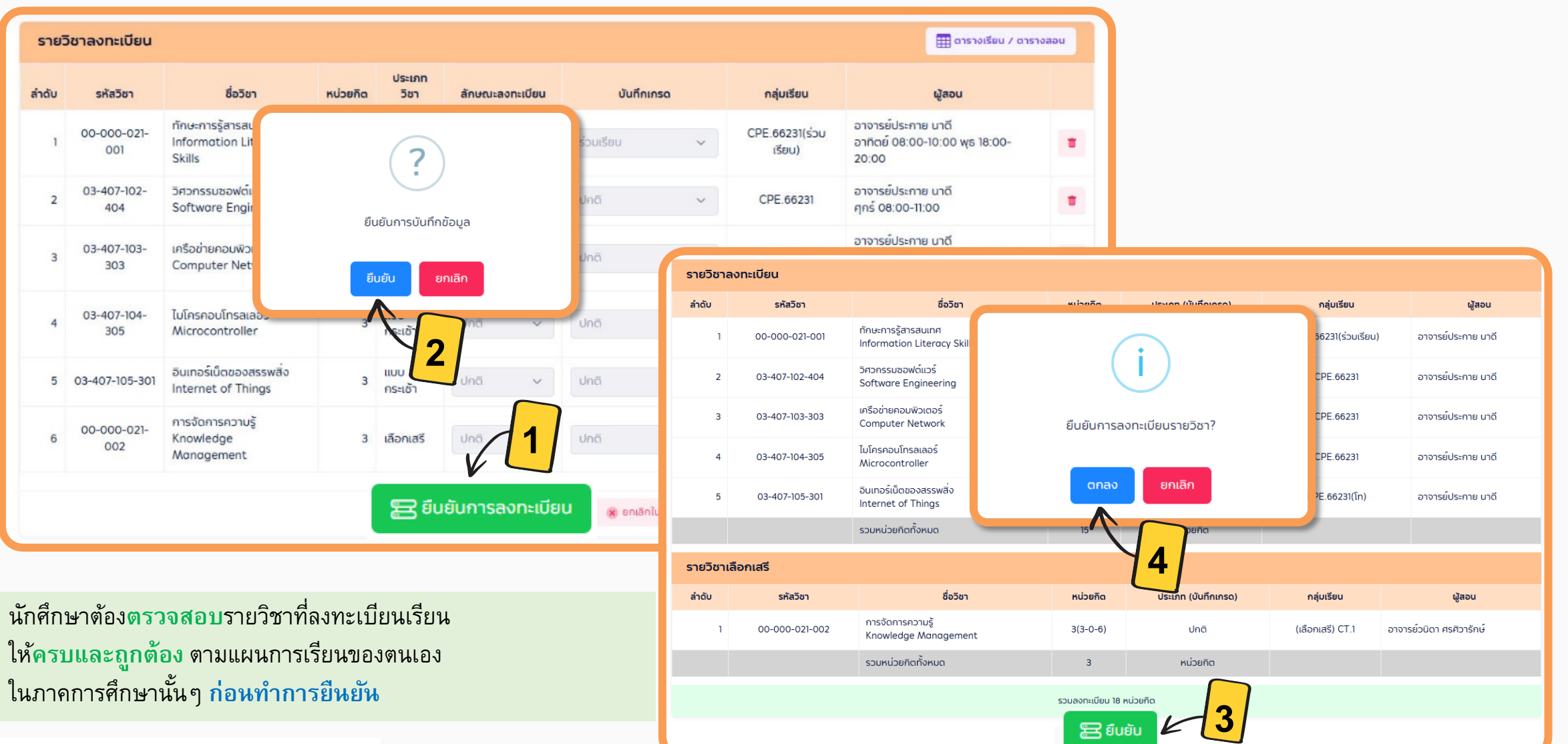

C

☆

#### : ลงทะเบียนเรียน (แบบรายวิชา) (ค้นหารายวิชาที่อยู่ในแผนแต่ไม่ได้จัดในกระเช้าเพื่อลงทะเบียนเรียน) 6 ลงทะเบียนเรียน ปีการศึกษา 2567 / ภาคการศึกษาที่ 2 รายละเอียดใบลงทะเบียน 🔒 ลงทะเบียนเรียน 🏽 วิทยาเขต : ศนย์กลางมหาวิทยาลัยเทคโนโลยีราชมงคลอีสาน 🔓 ระดับการศึกษา : ปริญญาตรี 🍃 ศึกษากลุ่มวิชาโท : - 🏾 🧖 คณะ : คณะวิศวกรรมศาสตร์และเทคโนโลยี ๑งทะเบียนเรียน ์ สาขาวิชา : สาขาวิชาวิศวกรรบคอบพิวเตอร์ สถานภาพนักศึกษา : กำลังศึกษา 🔋 อาจารย์ที่ปรึกษา : อาจารย์ประกาย นาดี 🤽 กลุ่มนักศึกษา : CPE.66231 📗 รหัสนักศึกษาเก่า : -ประธานหลักสตร : อาจารย์ประกาย นาดี เพิ่มรายวิชา ลด/ถอนรายวิชา รายวิชาลงทะเบียน 3 ค้นหารายวิชาตามโครงสร้าง ສຳດັບ รหัสวิชา ชื่อวิชา แก้ไข/ตรวจสอบใบลงทะเบียน 🚦 ค้นหารายวิชาตามโครงสร้าง เงื่อนไขการค้นหา ค้นหารายวิชา 4 สรุปผลการลงทะเบียน แบบรายวิซา ค้นหารายวิชาแบบ : ข้อตกลงการลงทะเบียน ย้ายกลุ่มเรียน ค้นหาโดย: รหัส - ซือรายวิชาภาษาไทย การจัดการ $\sim$ 1. รายวิชาลงทะเบียนต้องเป็นรายวิชาตามโครงสร้างหลักสตรของนักศึกษา ห้องเรียนว่าง 2. จำนวนหน่วยกิตลงทะเบียนเรียน รายวิซาปรับพื้นฐาน - ระดับ ปวส. ลงทะเบียนไม่น้อยกว่า 12 หน่วยกิด และไม่เกิน 22 หน่วยกิด (ภาค - ระดับ ปริญญาตรี ลงทะเบียนไม่น้อยกว่า 9 หน่วยกิต และไม่เกิน 22 หน่วยกิต Q คับหา ระดับ ปริญญาโท ลงทะเบียนไม่น้อยกว่า 6 หน่วยกิต และไม่เกิน 15 หน่วยกิต ใบแจ้งซำระเงิน/ค่าใช้จ่าย ปัมค้นหารายวิชาเลือกเสรีมีไว้เลือกเฉพาะรายวิชาที่เป็นวิชาเลือกเสรีเท่านั้น ค้นหา: ตรวจสอบรหัสวิชาที่ต้องการลงทะเบียนให้ถูกต้องก่อนคลิกปุ่ม "ยืนยัน" เลือกรายวิชาที่ต้องการ 5 ที่นั่ง/ทั้งหมด อาจารย์ผู้สอน ตารางเรียนตามแผนการเรียน กลุ่มเรียน 00-000-021-002 อาจารย์วนิดา ศรศิวารักษ์ 3(3-0-6) (เลือกเสรี) CT. $\sim$ 1 การจัดการความรั 3/100 พิมพ์ตารางเรียน ประจำตัวนักศึกษา ศกร์ 13:00-16:00 ห้อง ห้อง 22305 Knowledge Management 00-000-021-002 อาจารย์วนิดา ศรศิวารักษ์ พิมพ์ตารางสอบ สำหรับนักศึกษา 2 การจัดการความรู้ 3(3-0-6) CT.1 อังคาร 13:00-16:00 ห้อง 35-ห้องตะโกราย 1 Knowledge Management แสดง 1 ถึง 2 จากทั้งหมด 2 รายการ ตกลง 🗙 ยกเลิก Cr.: งานทะเบียนและวัดผล สำนักส่งเสริมวิชาการและงานทะเบียน หน้า

2

C

\$->

https://ess-register.rmuti.ac.th/AppSR/announce

#### ☆

#### ี่ยืนยัน <mark>การลงทะเบียนเรียน</mark> (แบบรายวิชา)

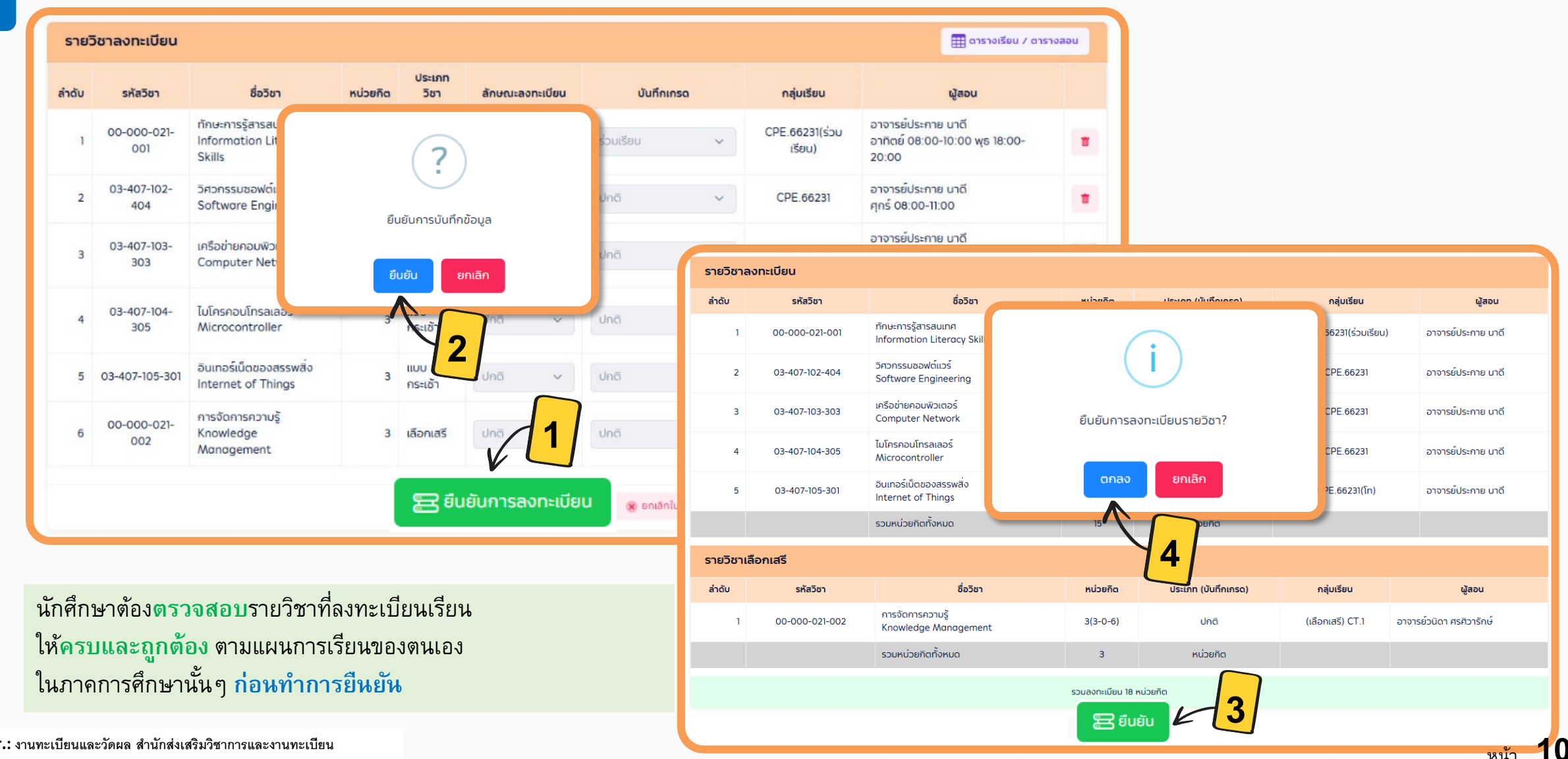

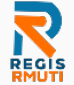

♦ ♦ C

8

#### : ชำระเงินค่าลงทะเบียนเรียน

🔒 ลงทะเบียนเรียน

- ลงทะเบียนเรียน
- เพิ่มรายวิชา
- ลด/ถอนรายวิชา
- แก้ไข/ตรวจสอบใบลงทะเบียน
- สรุปผลการลงทะเบียน
- ย้ายกลุ่มเรียน

- รายวิชาปรับพื้นฐาน
- ใบแจ้งชำระเงิน/ค่าใช้จ่าย

ตารางเรียนตามแผนการเรียน

พิมพ์ตารางเรียน ประจำตัวนักศึกษา

| จัดกลุ่มใบลงท   | ทะเบียน                 |           |                                     |                           |                                                                                                    |                                                                                                    |                                                                                                    |                                                    |
|-----------------|-------------------------|-----------|-------------------------------------|---------------------------|----------------------------------------------------------------------------------------------------|----------------------------------------------------------------------------------------------------|----------------------------------------------------------------------------------------------------|----------------------------------------------------|
| จัดกลุ่มใบลงทะเ | <b>เบียน</b> ใบแจ้งการเ | ซำระเจิน  |                                     |                           |                                                                                                    | รายงานการลงทะเบียน/ใบแจ้ง<br>ศูนย์กลางมหาวิทยาลัยเทคไ<br>744 ณสุรนารายณ์ ค.ในม้อง อ.เ                                                                                  | มชำระเงิน/ใบเสร็จรับเงิน<br>โนโลยีราชมงคลอีสาน<br>มือง จ.นครรางสีมา 30000                                                                                 | (สำหวับนักศึกษา                                    |
| จัดกลุ่ม - ช่   | ข้อมูลการลงทะเบี        | มียนเรียน |                                     |                           | เลขที่ 167200516<br>ชื่อ -<br>าหัสนักศึกษา 66172310341.5<br>คณะ วิศวกรรมศาสตร์และมหกไบโลยี                                                       |                                                                                                    | ระดับ ปริญญาตรี<br>ภาพเรียนปีการศึกษา 2/2567<br>ภาพ ปกติ<br>สาขาวิชา วิศากรรมคอมพิวเตอร์                                                                  |                                                    |
| Ű /             | / ภาคการศึกษา : *       | 2567      | <ul><li>/ ภาคการศึกษาที 2</li></ul> |                           | รษัสริษา ชื่อวิ<br>ลงทะเบียนระยริชา<br>00-000-021-002 การจัดการความรู้<br>00-000-000-001 วิทยาศาสตร์และเทคโป<br>00-000-100-001 การทัฒนาคุณภาษรีว | าชา หน่วยกิด รว<br>หลุยญี ปฏิบิติ รว<br>เมื่อซึ่งมัยไหม่ 3 0<br>และสำคม 3 0                                                                                            | ม รายการชำระเงิง<br>คำบัรุงการศึกษา ก่องระเบียนและค่า<br>3 ตัวมะเนียมการศึกษา จิมท.เหมาจำย)<br>3<br>3                                                     | ม<br>10,150.00 บาง                                 |
| รายการใบ        | แจ้งชำระเงิน            |           | ได้ทำการ                            | วัดกลุ่มเรียบร้อยแล้ว<br> | A                                                                                                    | 3 <sup>ún</sup>                                                                                                    | <mark>บแจ้งชำระเงินไปชำ</mark>                                                                                                    | ระเงิน                                             |
| ลำดับ           | เลขที่ใบแจ้             | ึงชำระ    | รหัสนักศึกษา/รหัสสอบ                | ชื่อ-นามสกุล              | ก้าหนดจำระเงินภายในวันที่ 30 เมษา                                                                                                    | 77H 9 0<br>SHI 2568                                                                                                    | รวมสิน<br>9 (หนึ่งหมื่นหนึ่งร้อยหัาสิบบาทด้วน)<br>ดงชื่อ                                                                                                  | 10,150.00 ນາທ<br>                                  |
| 1               | 167200516               |           |                                     | 2                         | หมายเหตุ : ใบแล้งข่าระเดิมขั้บหะเบียบนั<br>และมีลายมือข้อเจ้าหย้าที่อน<br>ไปแล้งการข้าระเงิน/ไปเสร็จรับ                                          | กสักษา / ใบเสร็จรับเสียจะสมบูรณ์ เมื่อมหาวิทยา<br>เคารพรือเจ้าหน้าที่การเงิมและประทับคราเรียบรับ<br>เงิน                                                               | รลักได้รับเงิน วันที่<br>อยแล้ว<br>(ธงลายมือ<br>(ธงลายมือ)                                                                                                | //                                                 |
|                 |                         |           | <b>e</b> w                          | ัมพ์ใบแจ้งชำระ            | เพื่อเข้าบัญชี มหาวิทยาลังเทลไปได้ข่างชม                                                                                                    | งกออีสาม<br>COAP CODE 8298 (ค่ายรรมเนียม 5 บาท8<br>เลขส์เริ่มๆ 419000944 (ค่ายรรมเสียม 10 บา<br>สำหรับรายได้ของกามเอาก<br>สำหรับรายได้ของกามเอาก<br>สามรับรายได้<br>เม | ไปรดเรียบขับคำธรรมเสียมอนการ จากสู้จำก<br>สาขายผู้รับฝาก<br>รจัดนักสีกษา 661/2310541-5.<br>CUST NO.REF I NO 661/2310541-5.<br>REF Z NO. เหช่า 1.6/200516. | รงสิน<br>รัณที่                                    |
| ชำระเงินผ       | ม่านช่องทาง             | ดังนี้    |                                     |                           | จำนวนเงิน (ตัวเลข) 10,150.0<br>บาท (ตัวอักษร) หนึ่งหมื่น<br>ข่าระเงินสลได้ทุกสาขาทั่วประเทศ กายในวั<br>ผู้นำปว                                   | 20<br>หนึ่งร้อยห้าสิบบาทด้วน<br>เท่ 30 เมษายน 2568                                                                                                    | สำหรับเจ้าหน้าที่ธนาคารผู้รับ<br>สำหรับเจ้าหน้าที่ธนาคารผู้รับ                                                                                            | สิน/เจ้าหน้าที่การเงิน<br>(ดะก่อนาราณสร้าน 7-Beven |

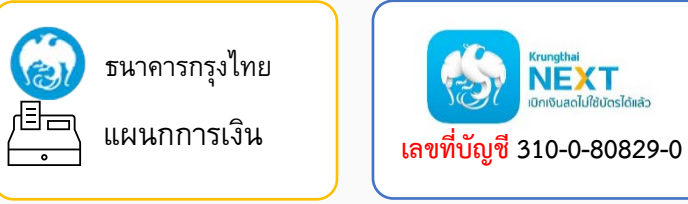

เบิกเงินสดไม่ใช้บัตรได้แล้ว

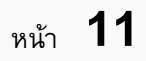

099400015062801 661723103415

☆